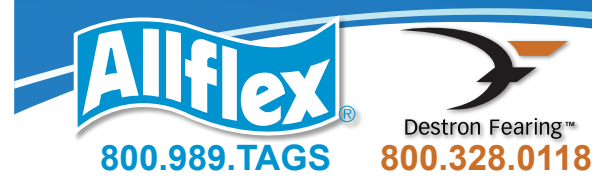

## Easy Steps Tag/TSU • Lookup User's Guide

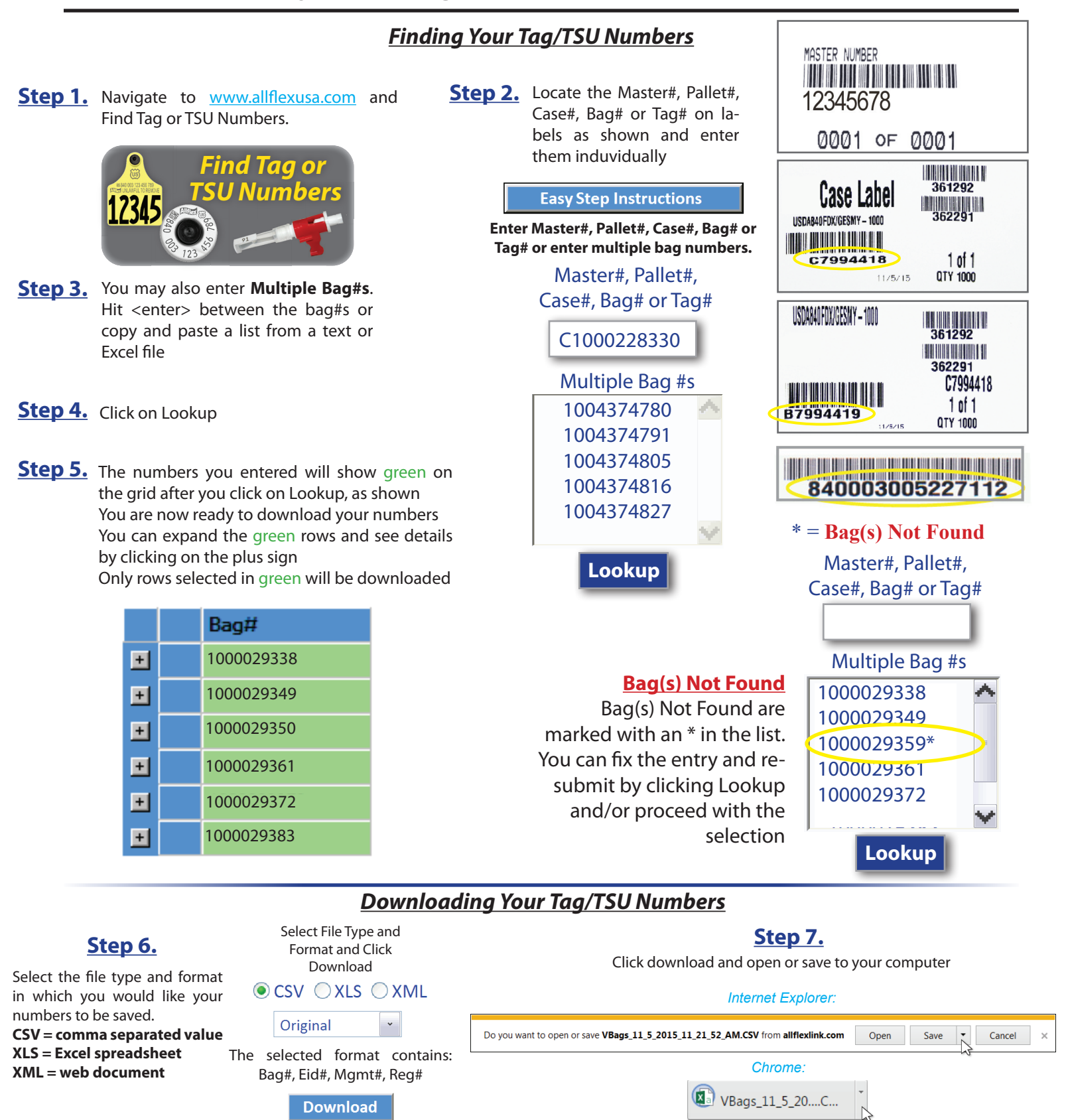